# eLaPa 2022 Parteitagssoftware LINKANDO

# dieBasis

Landesverband Baden-Württemberg

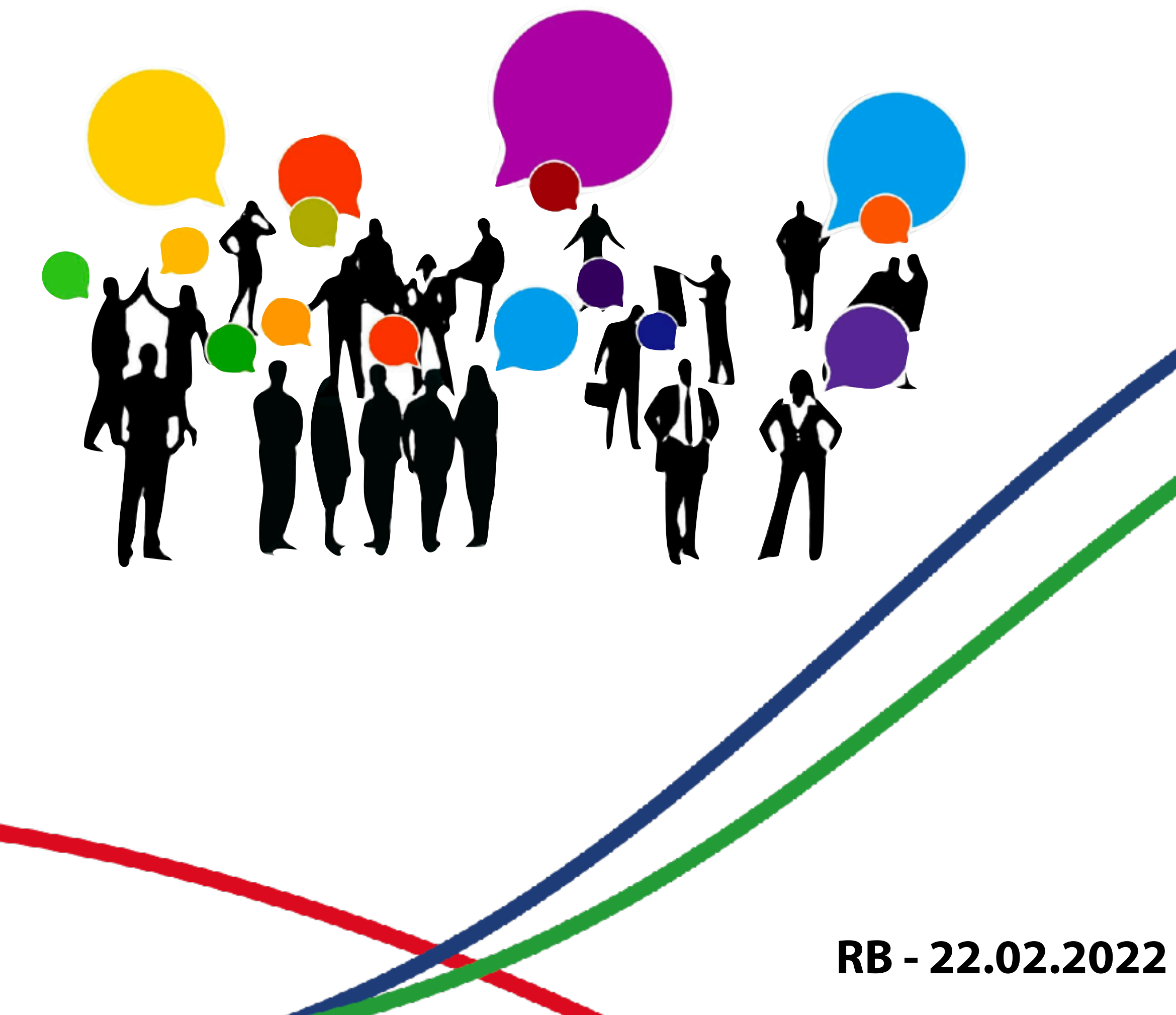

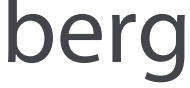

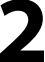

# Parteitags-Software LINKANDO

Linkando ist eine Software-as-a-Service Lösung zur Durchführung formeller online Meetings für Präsenz, Digital und Hybrid Veranstaltungen. Der Anbieter ist aus Deutschland genauso wie die Standorte der Server.

- umfassendes Teilnehmer- und Stimmrechtsmanagement
- Videoübertragung mit interaktiver, digitaler Agenda lacksquare
- digitale Wahlen und Abstimmungen  $\bullet$
- Automatisches Sitzungsprotokoll und Anwesenheitsberichte

### die **Basis**

Landesverband Baden-Württemberg

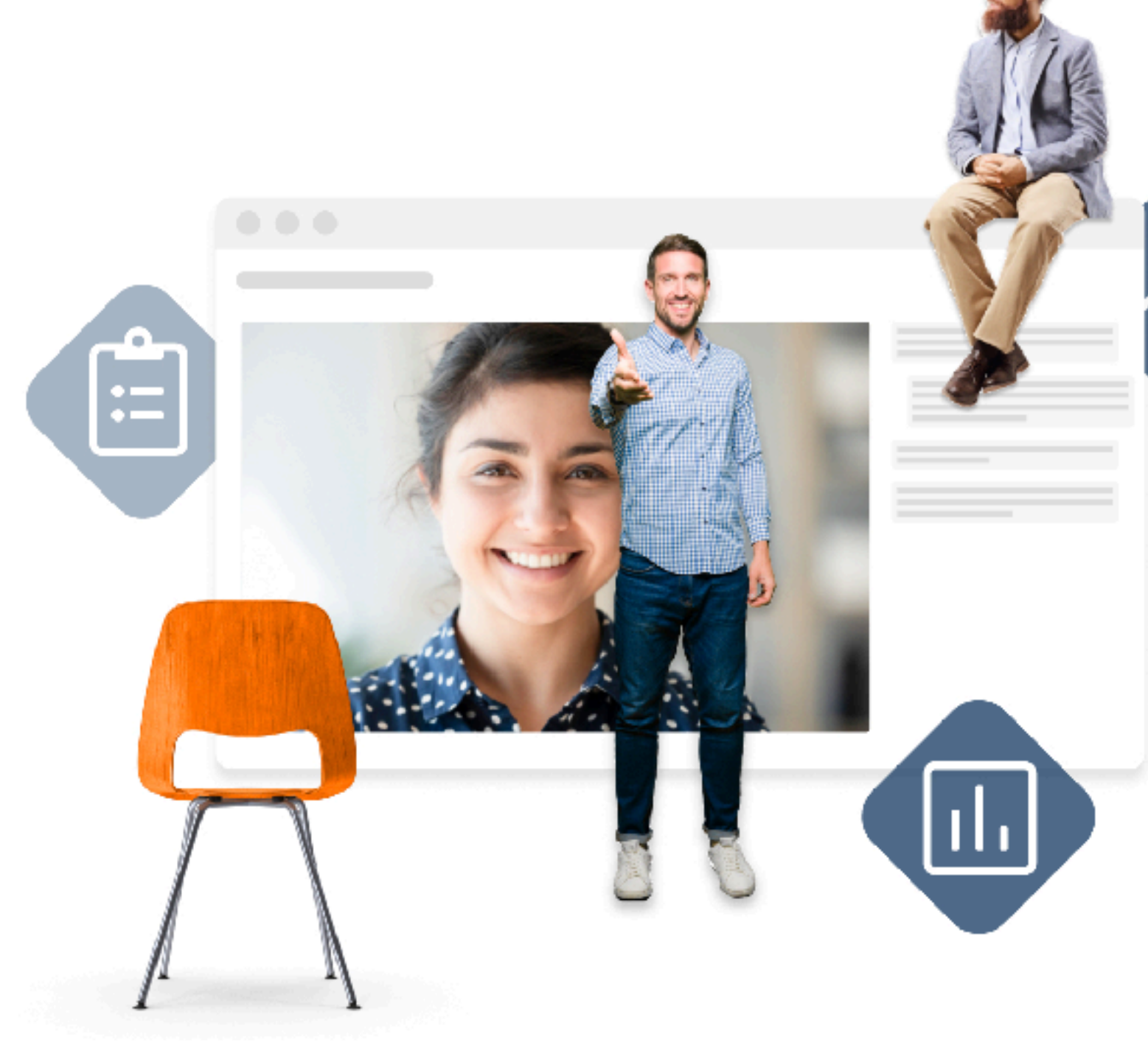

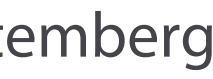

- Du brauchst dich nicht aktiv irgendwo anmelden um am eLapa teilzunehmen.
- Du erhältst eine E-Mail (ähnlich der rechts) und klickst dort dann auf den Knopf "Hier Registrieren".

die Basis

#### Landesverband Baden-Württemberg

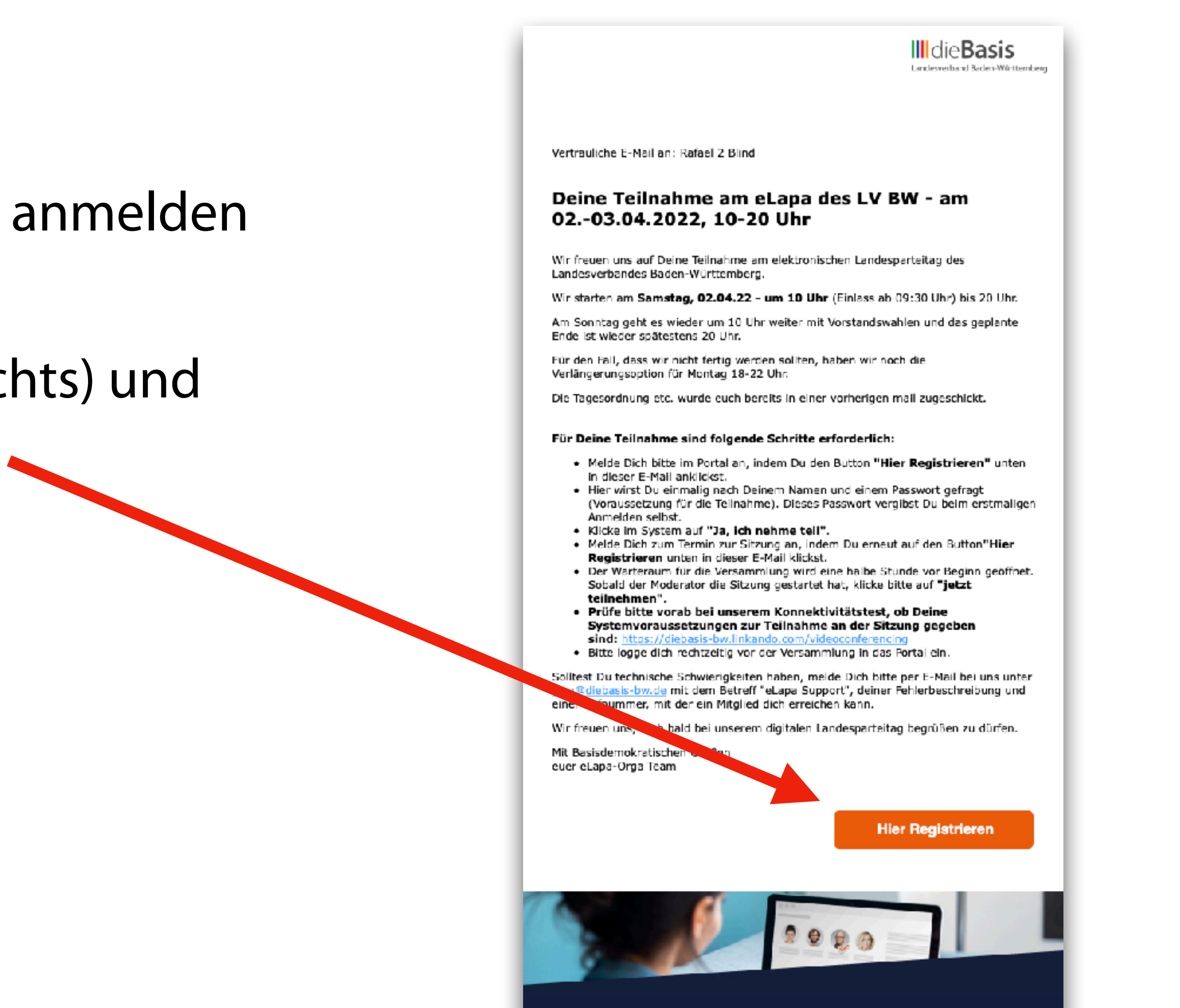

Dies Nachricht wurde über Linkando gesendet. Impressum | Datenschutz | www.linkando.com

🗗 🖸 in

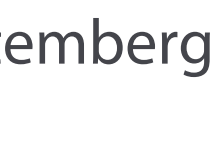

#### LINKANDO

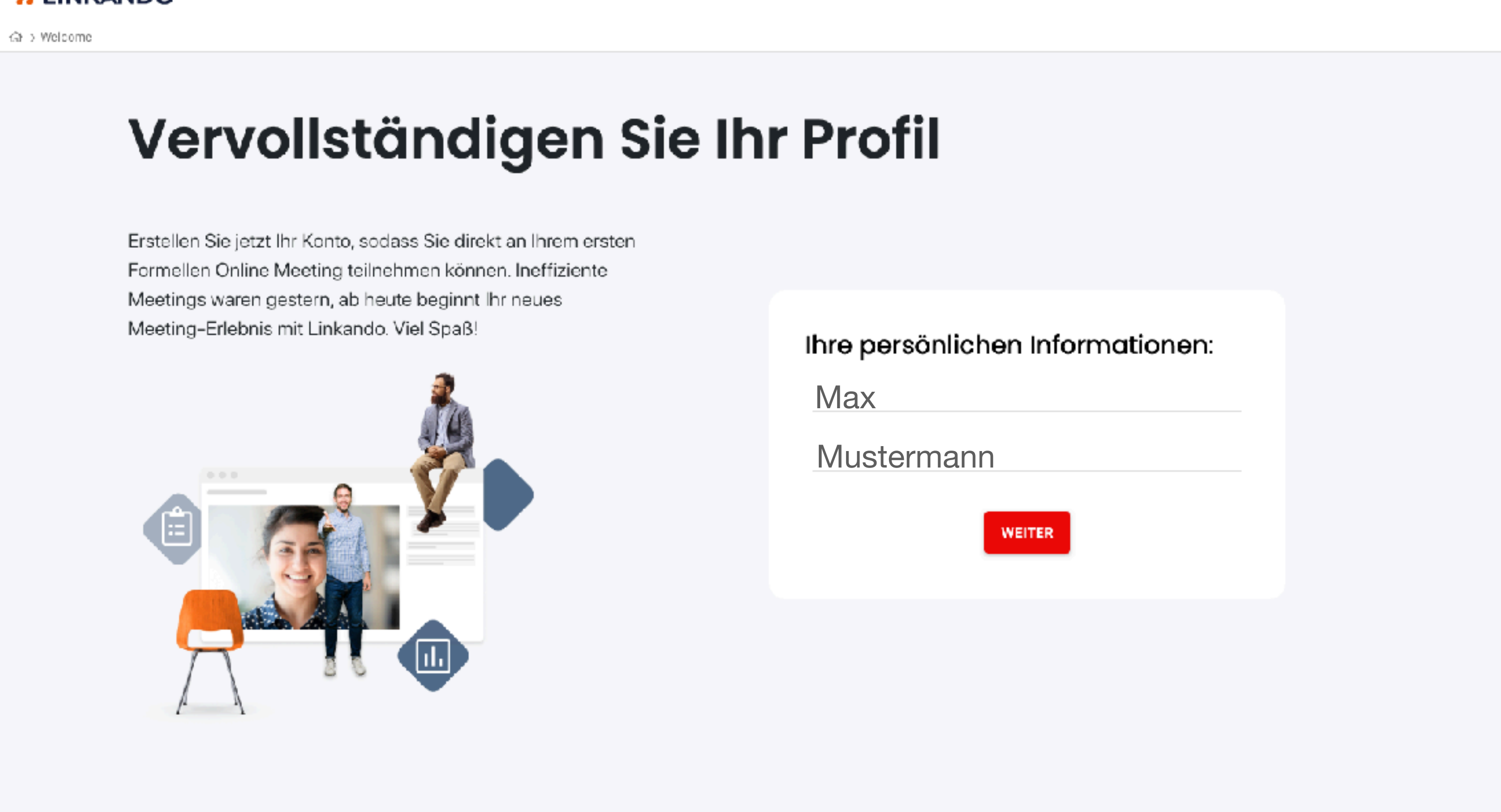

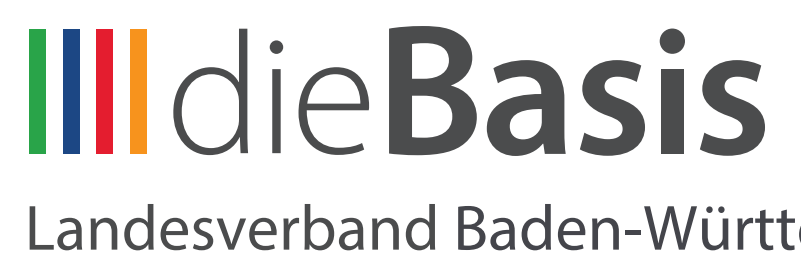

• Hier bitte deine persönlichen Daten bestätigen.

#### >LINKANDO

GE> Welcome

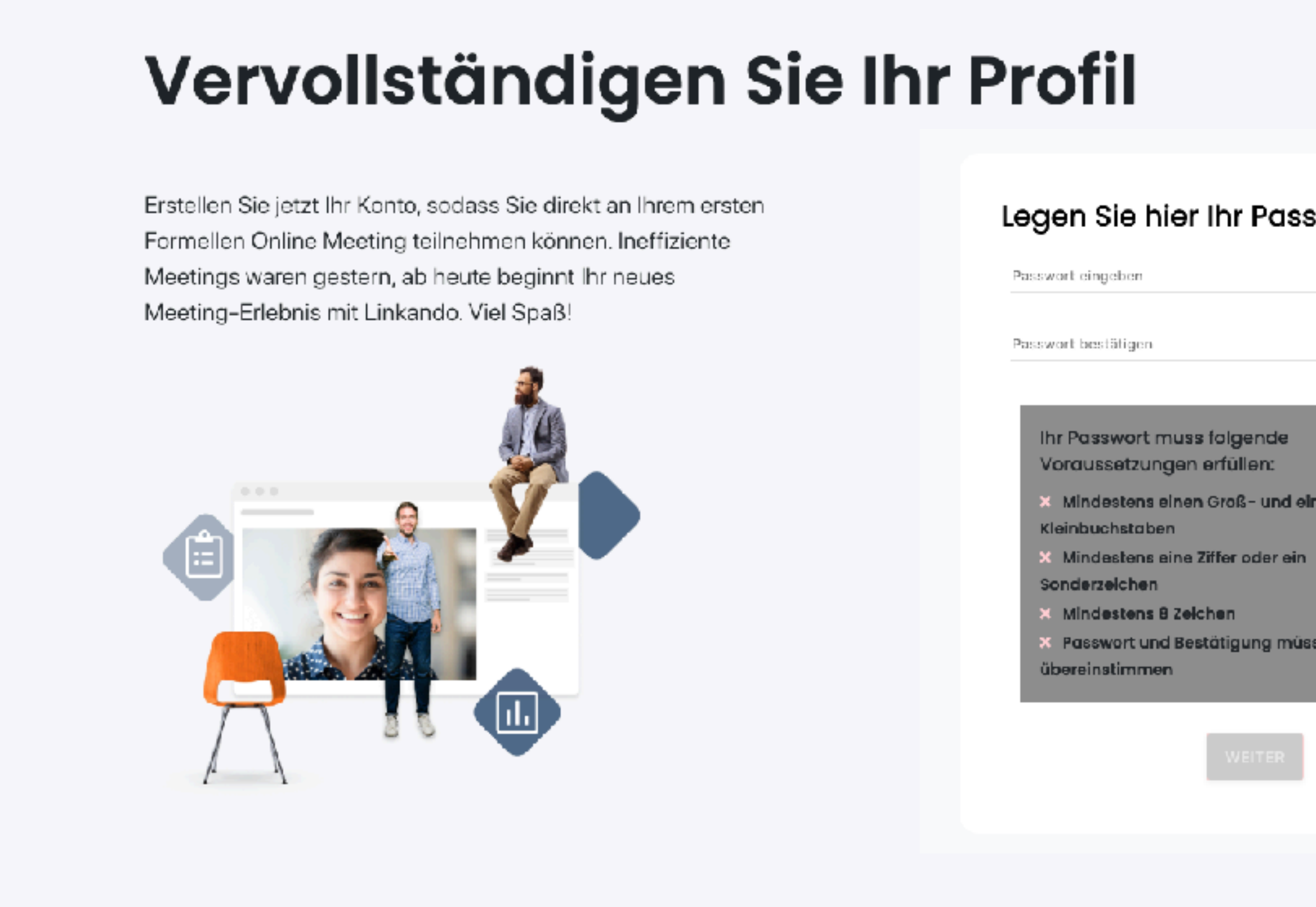

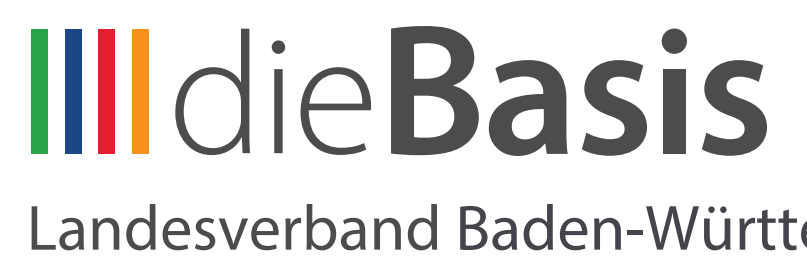

| isswort fest | • |  |  |
|--------------|---|--|--|
|              |   |  |  |
|              |   |  |  |
| 9            |   |  |  |
| d einen      |   |  |  |
| ein          |   |  |  |
| müssen       |   |  |  |
|              |   |  |  |
|              |   |  |  |
|              |   |  |  |
|              |   |  |  |

- Und dann vergebt ihr euch selbst ein Passwort.
- Bitte auf die Vorgaben fürs Passwort achten alle Haken müssen grün sein.

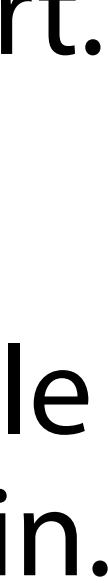

| III die Basis                                                            |                                           |                          |                                                    | 🗢 🕾 😫        |
|--------------------------------------------------------------------------|-------------------------------------------|--------------------------|----------------------------------------------------|--------------|
|                                                                          | 22 #Test   22.02.2022                     |                          |                                                    |              |
| <b>die Basis</b>                                                         | Informationen                             |                          |                                                    | ତ <i>ହ</i> ା |
| Basisdemokratische Partei Deutschland<br>Landesverband Baden-Württemberg |                                           |                          |                                                    |              |
| <                                                                        |                                           |                          |                                                    |              |
| eLaPa – LV BW –<br>02 –04 04 22 #Test                                    | 🖻 Teilnehmen                              |                          |                                                    |              |
| 으므 informationen                                                         | Ja, ich nehme teil                        |                          |                                                    |              |
| ि Tagesordnung                                                           | •0 Nein, ich kann nicht teilnehmen        |                          |                                                    |              |
| 🎾 Datelablage                                                            |                                           |                          |                                                    |              |
| 🖓 Protokoli                                                              | 29 Meeting                                |                          | Tagesordnungspunkte                                |              |
|                                                                          | Titel<br>eLaPa - LV BW - 0204.04.22 #Test |                          | Q                                                  | <b>.</b> •   |
|                                                                          | Start<br>22.02.2022 10:30                 | Ende<br>22.02.2022 11:30 | TOPBeschreibung1Fröffnung durch den Landesvorstand |              |

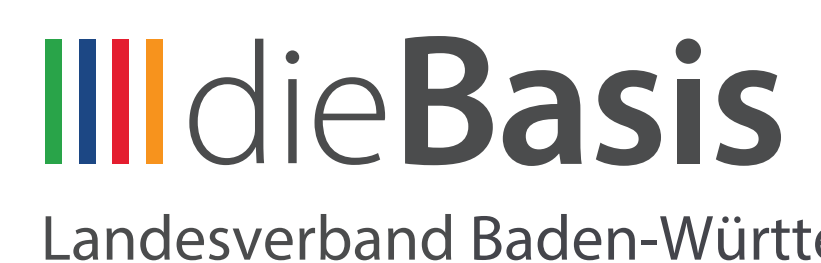

- Wenn du vor hast am eLapa teilzunehmen, dann klicke auf "Ja, ich nehme teil"
- Oder "Nein" wenn du sicher weißt, dass du nicht teilnehmen kannst.

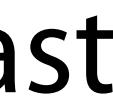

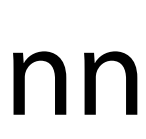

## Parteitags-Software Teilnahme

#### https://diebasis-bw.linkando.com

#### die Basis

Lunderssehand Radan Watterman

| III dio Bacic                                                            | Informationen                                                                                                    |                          |             |              |
|--------------------------------------------------------------------------|----------------------------------------------------------------------------------------------------|--------------------------|-------------|--------------|
| Basisdemokratische Partei Deutschland<br>Landesverband Baden-Württemberg | I Zutritt zum Meeting                                                                                                    |                          |             |              |
| <                                                                        | Der Meetingraum öffnet eine Stunde vor dem Start, um die Identität aller Anwesenden zu überprüf<br>Vorbereitung anzeigen. |                          |             |              |
| eLaPa - LV BW -<br>0204.04.22 #Test                                      |                                                                                                    |                          | Video       | conferenz    |
| <u>ട</u> ്ട Informationen                                                | 🖻 Teilnehmen                                                                                                    |                          |             |              |
| 🔄 Tagesordnung                                                           |                                                                                                    |                          |             |              |
| 🦻 Dateiablage                                                            |                                                                                                    |                          | 🕪 Anmeldung | g stornieren |
| Q Protokoli                                                              |                                                                                                    |                          |             |              |
|                                                                          | ≗ Meeting                                                                                                    |                          |             | 🛈 Tag        |
|                                                                          | Titel<br>eLaPa - LV BW - 0204.04.22 #Test                                                                                 |                          |             | Q            |
|                                                                          | Start<br>22.02.2022 10:30                                                                                                 | Ende<br>22.02.2022 11:30 |             | тор<br>1     |

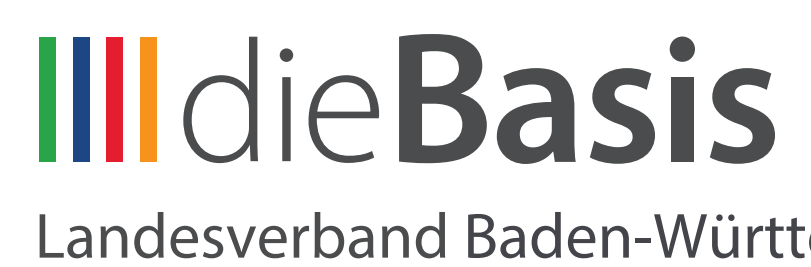

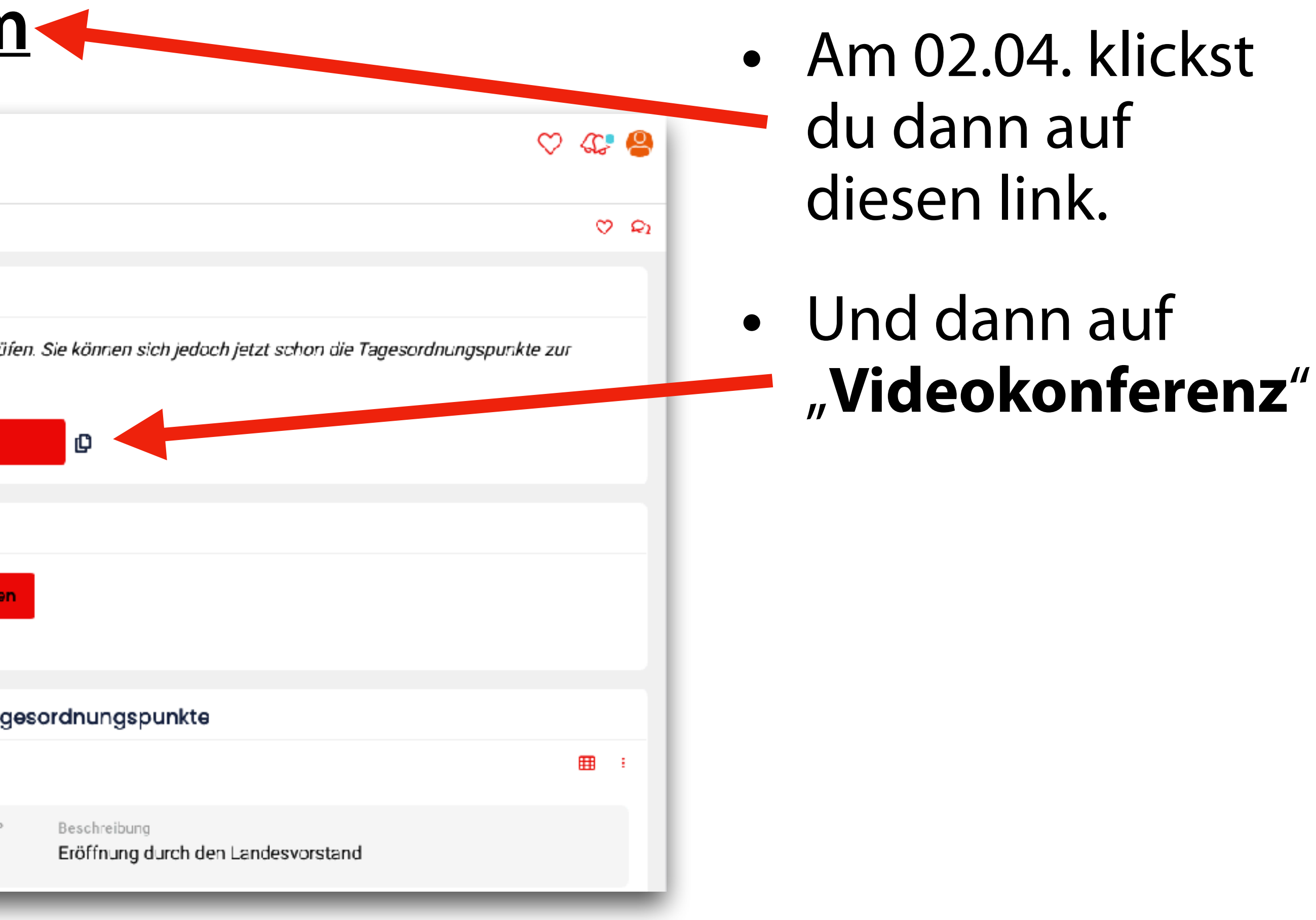

| eml | oerg |
|-----|------|
|-----|------|

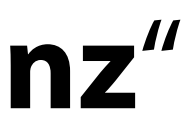

## Parteitags-Software Teilnahme

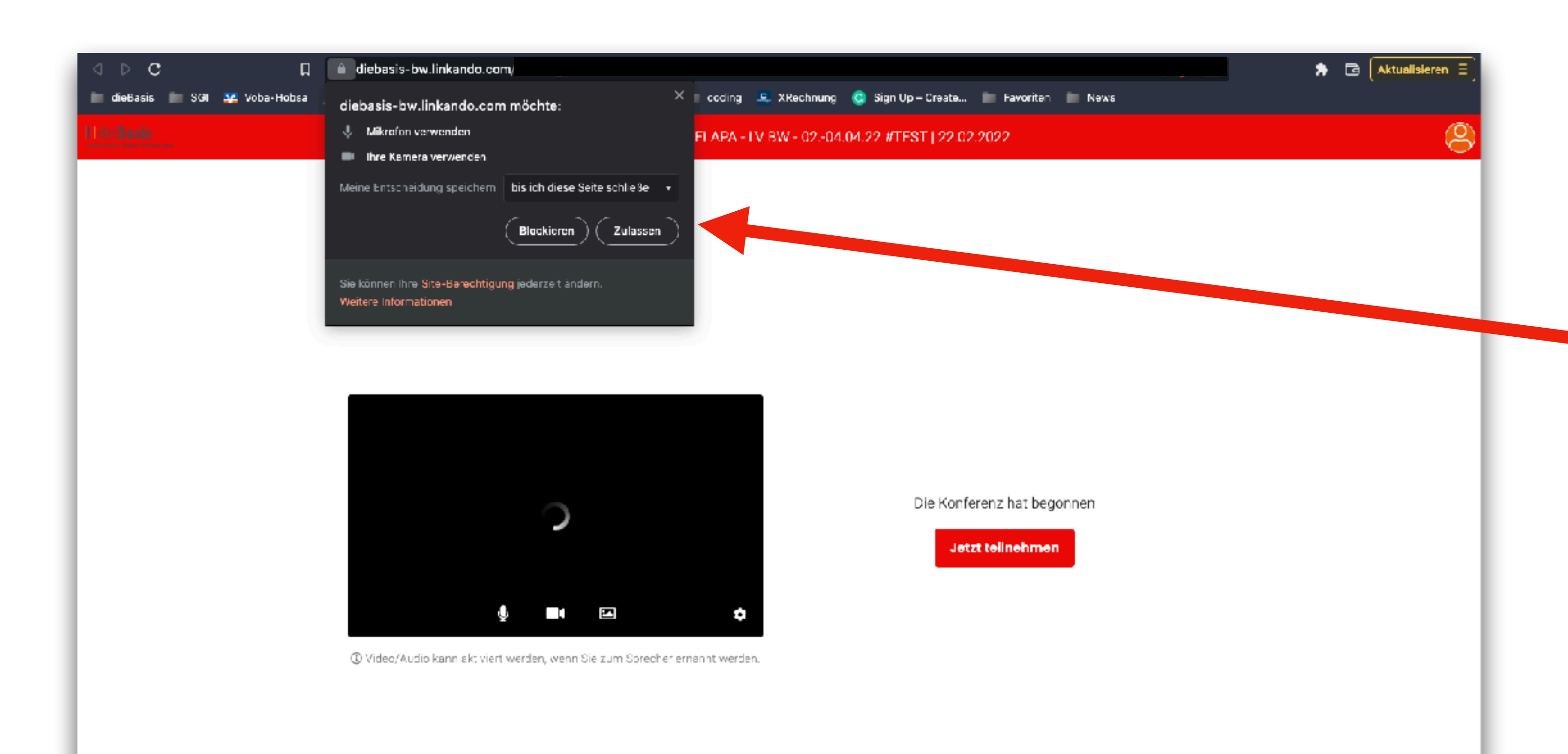

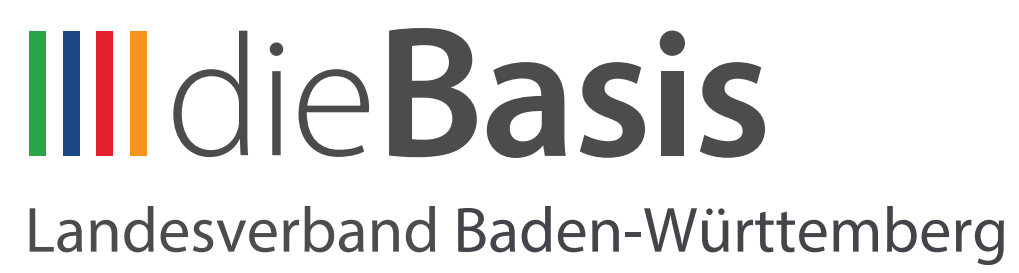

- Dein Browser wird dich dann um Erlaubnis bitten, auf dein Mikro und Kamera zuzugreifen - bitte Zulassen.
- Bitte wenn möglich den **Chrome Browser** verwenden!!!

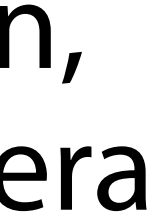

## Parteitags-Software Teilnahme

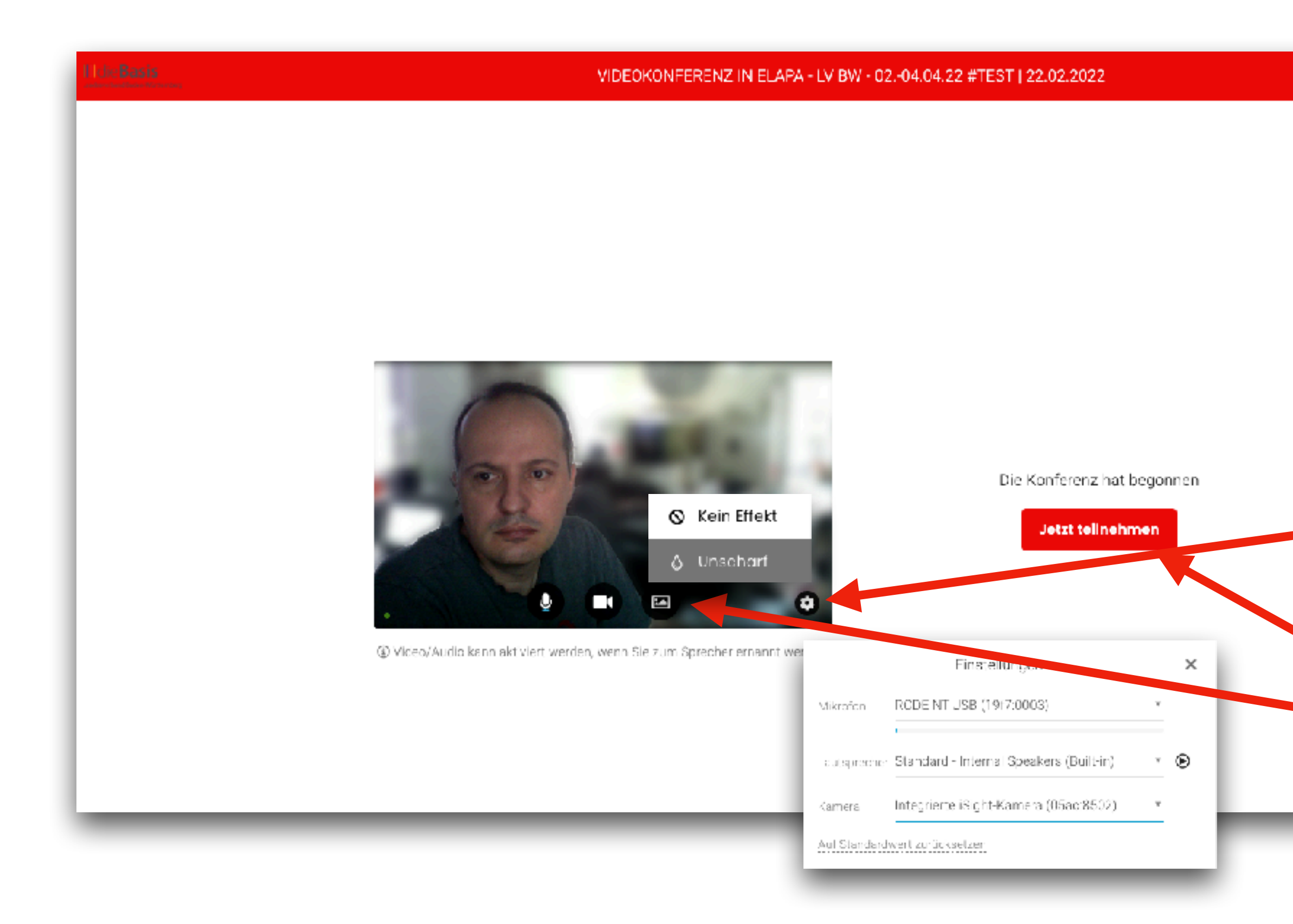

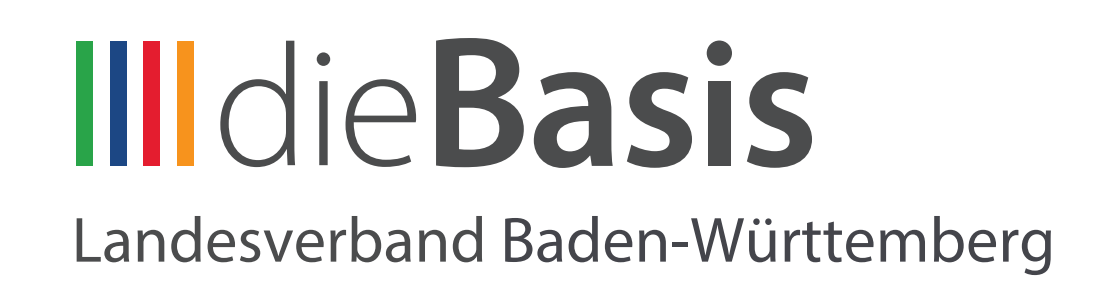

- Hier kannst Du deine Bild/ Ton-Einstellungen überprüfen. • Durch einen Klick auf das Zahnrad kannst du die
  - richtige Kamera, Mikro auswählen.
  - Durch einen Klick hier kannst du den Hintergrund unscharf einstellen.

Danach auf Jetzt teilnehmen

## Parteitags-Software Oberfläche

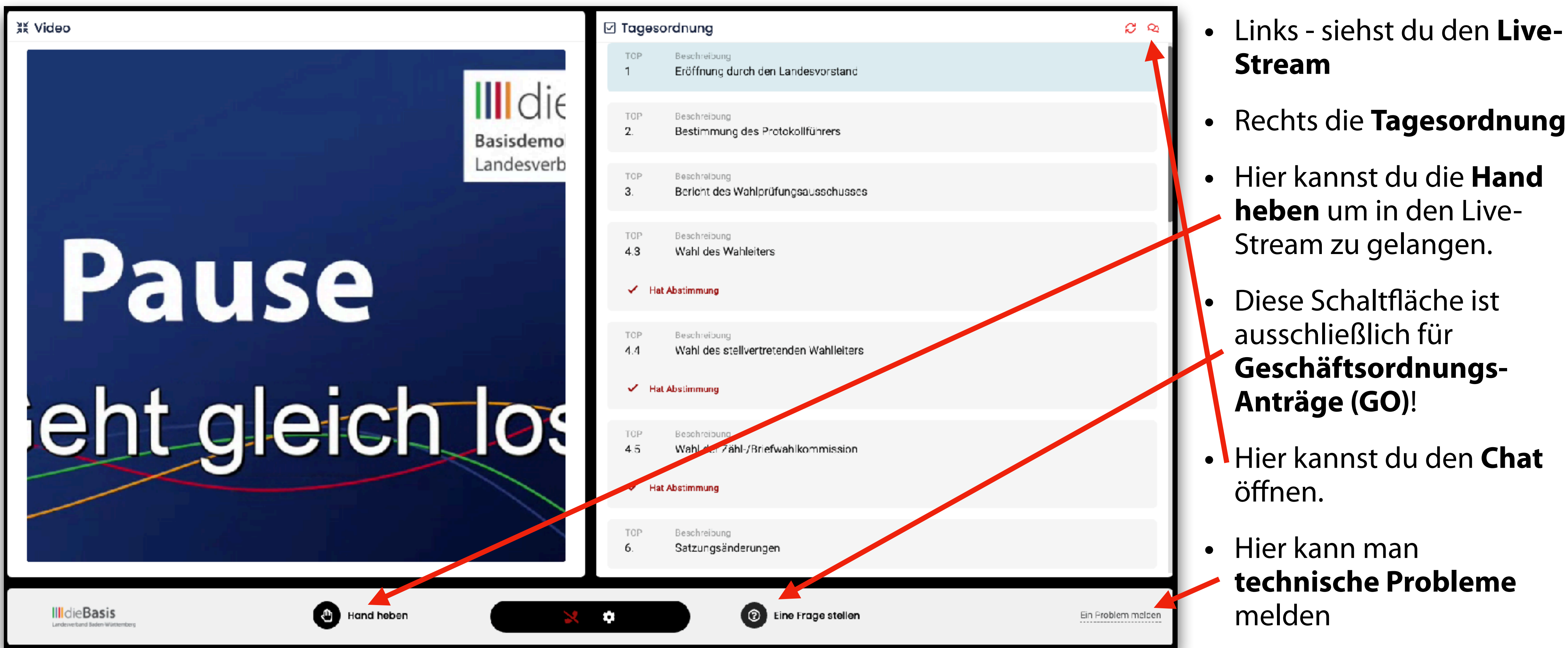

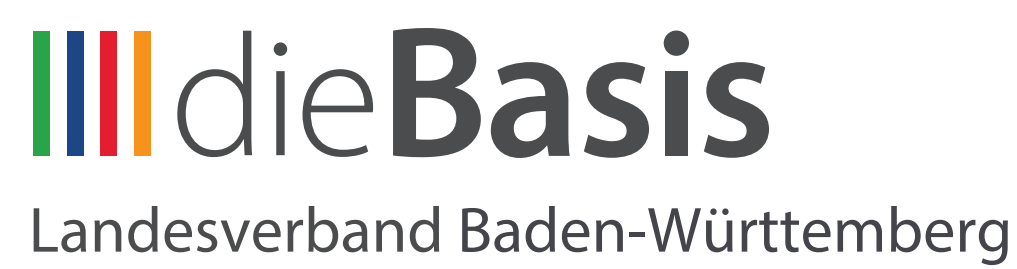

## Parteitags-Software Abstimmung

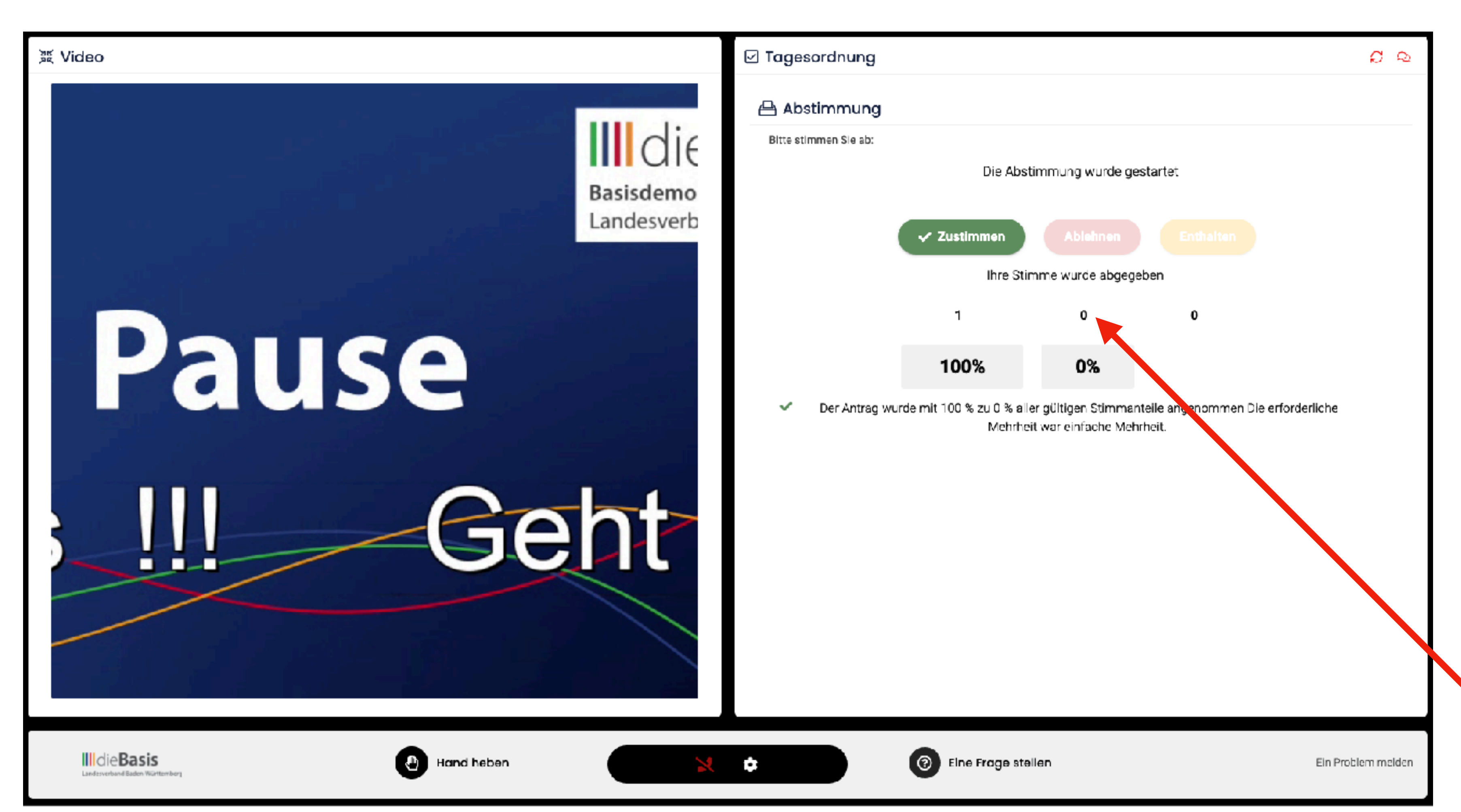

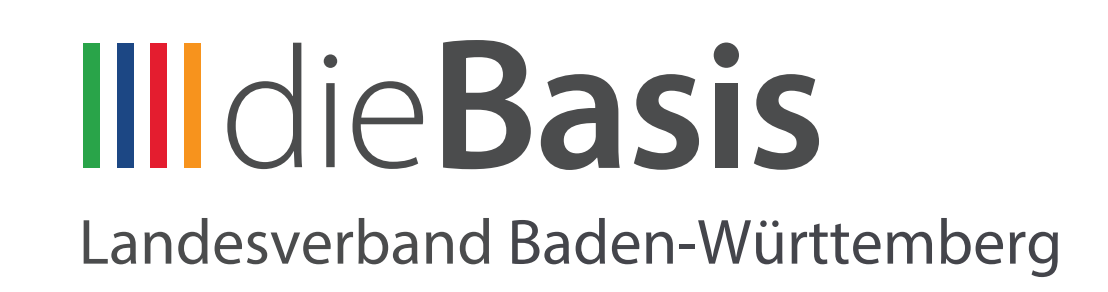

- Wenn eine Abstimmung gestartet wird, erscheint diese automatisch im Bereich der Tagesordnung.
- Klicke zunächst auf eine der Optionen.
- Wenn du dich vertippt hast, klicke nochmal auf deine Auswahl, dann kannst du dich umentscheiden.
- Zum Abschluss auf Stimme abgeben klicken.

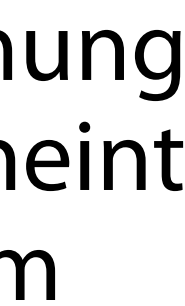

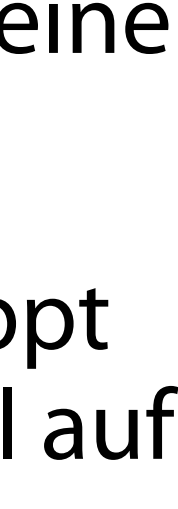

## Parteitags-Software Wahlen

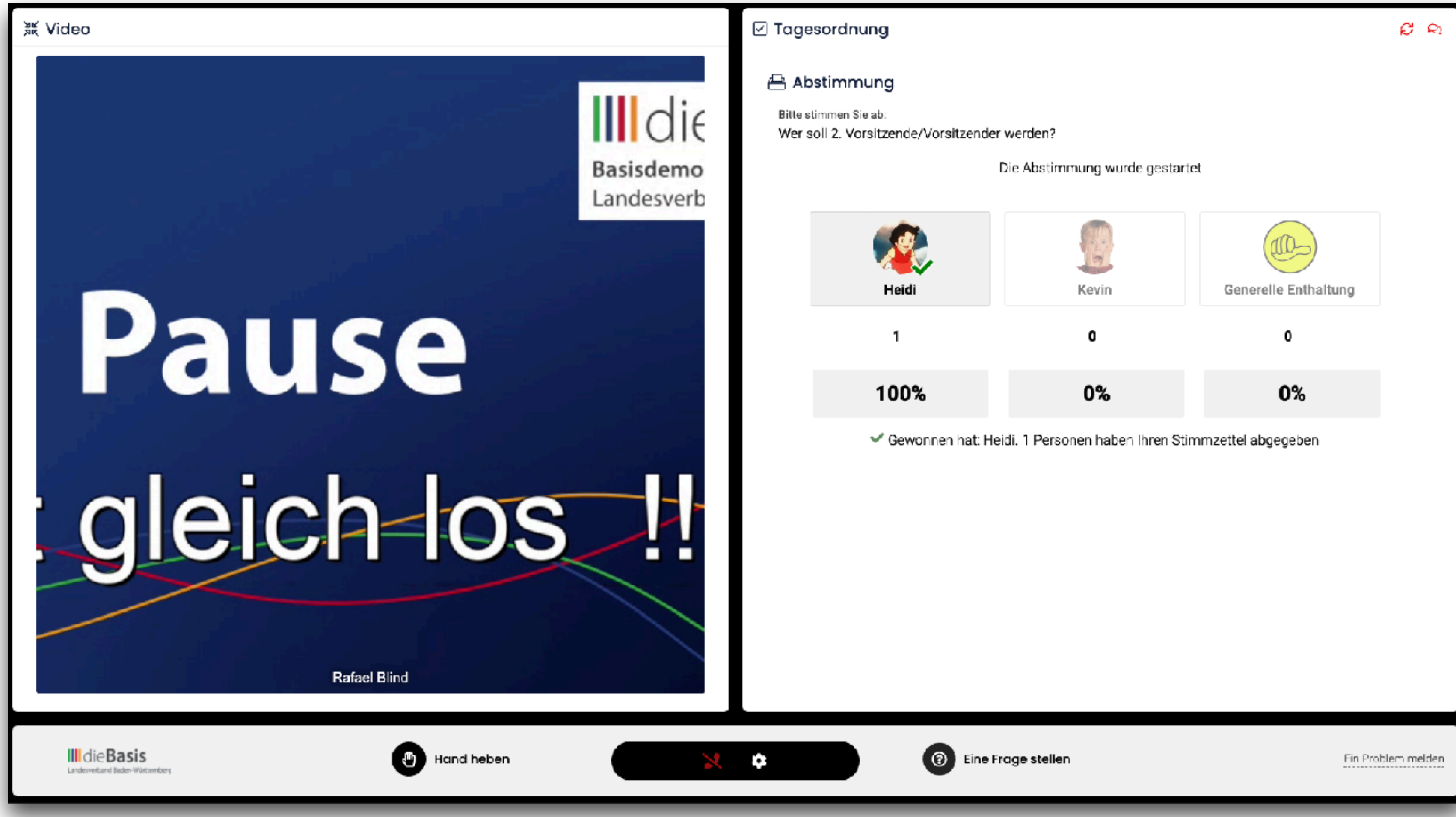

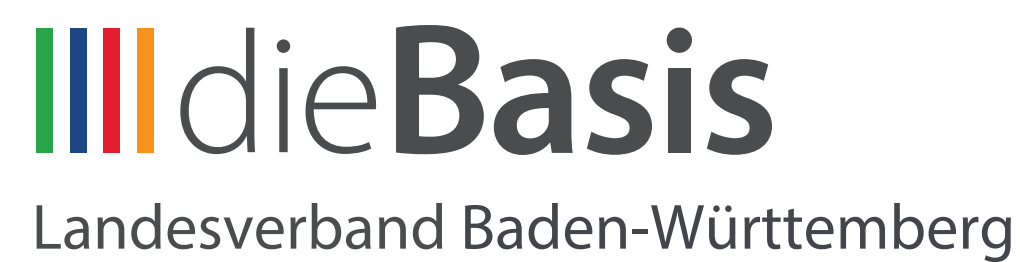

- Bei Kandidatenwahlen, wähle **Deinen Lieblings**kandidaten (oder auch zwei bei Blockwahlen) oder du kannst die Generelle Enthaltung wählen danach wieder auf Stimme abgeben.
- Und aufs Ergebnis warten.

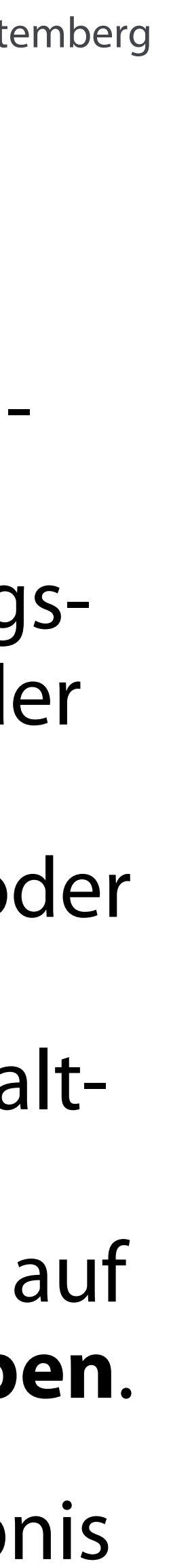

# Parteitags-Software Redebeiträge / GO-Anträge

- Bei einem digitalen Parteitag mit ca. tausend Mitgliedern, sind Redebeiträge eine recht heikle Geschichte.
- Daher müssen wir hier erst einmal klären, wann man sich zu Wort melden kann und was der Unterschied von Redebeiträgen und Geschäftsordnungs-Anträgen (GO's) ist.

## die **Basis**

### Redebeiträge

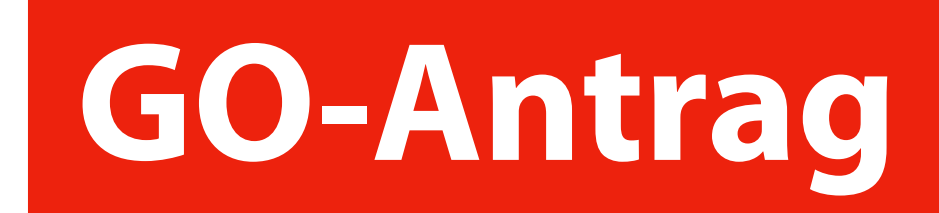

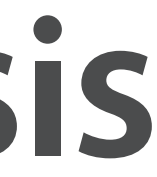

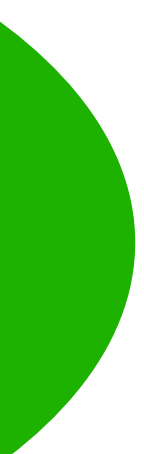

# **Parteitags-Software** Redebeiträge

- Je nach Tagesordnungspunkt, kann der Versammlungsleiter Redebeiträge zulassen. So z.b. bei einem Satzungsantrag für Verständnisfragen oder Für/Gegenrede. In jedem Fall werdet ihr immer erst aktiv dazu aufgefordert euch zu melden
- Wenn ihr euch dann zu Wort melden möchtet, klickt auf (a) Hand heben und bestätigt die Abfrage.
- Das Tagungspräsidium regelt, basierend auf der Geschäftsordnung des Parteitages, wieviele Redner max. zugelassen werden und wie lange die Sprechzeit ist (wird am Parteitag verkündet).

## die **Basis**

#### Redebeiträge

#### ✓ X

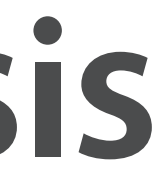

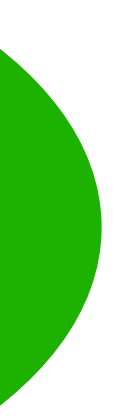

### Geschäftsordnungs-Antrag Erklärung

#### § 17 - Geschäftsordnung für Parteitage

- Ausschließlich Anträge, welche sich mit dem Verlauf der Versammlung befassen, sind Geschäftsordnungsanträge!
- Jedes stimmberechtigte Versammlungsmitglied mit Rederecht hat das Recht Geschäftsordnungsanträge zu stellen.
- Über Geschäftsordnungsanträge ist unabhängig von sonstigen Redebeiträgen sofort abzustimmen, nachdem der Antragsteller und ein eventueller Gegenredner gesprochen haben.

## die **Basis**

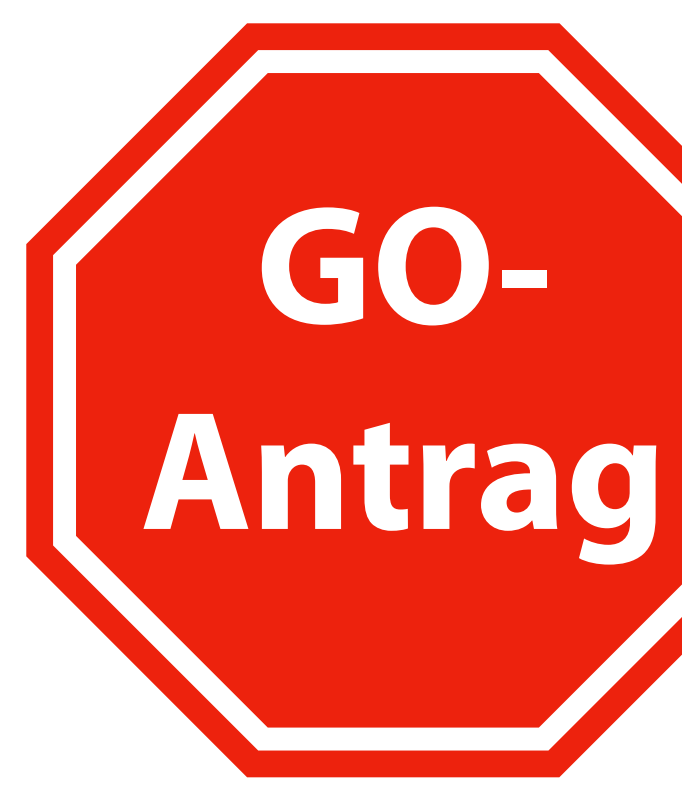

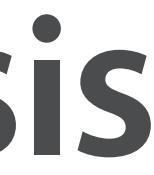

### Geschäftsordnungs-Antrag Zulässig GO's

- Folgende Anträge zur Geschäftsordnung können gestellt werden:
  - Begrenzung der Redezeit
  - Schluss der Debatte
  - Schluss der Rednerliste
  - Übergang zur Tagesordnung
  - Vertagung des Beratungsgegenstandes
  - Nichtbefassung mit einem Antrag
  - Verweisung an andere Gremien
  - Unterbrechung, Vertagung oder Beendigung der Versammlung

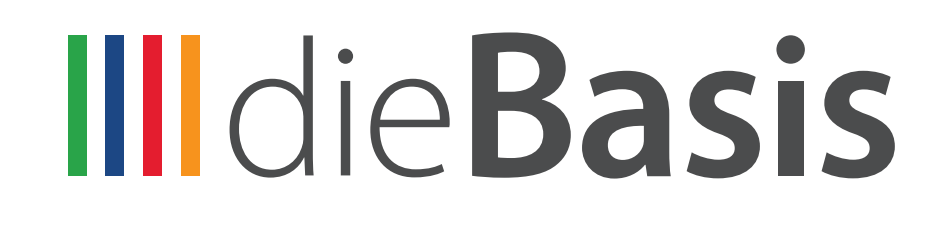

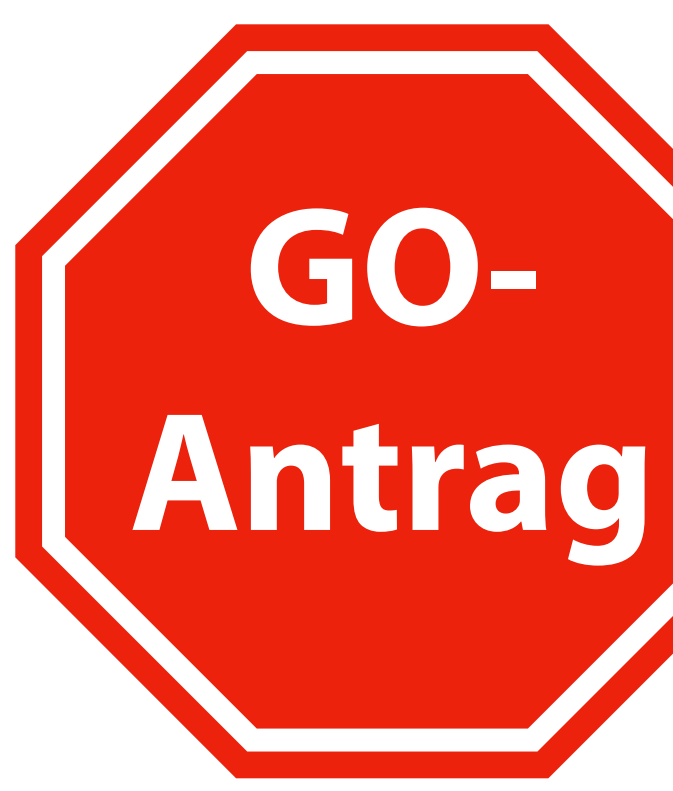

#### Geschäftsordnungs-Antrag Ablauf

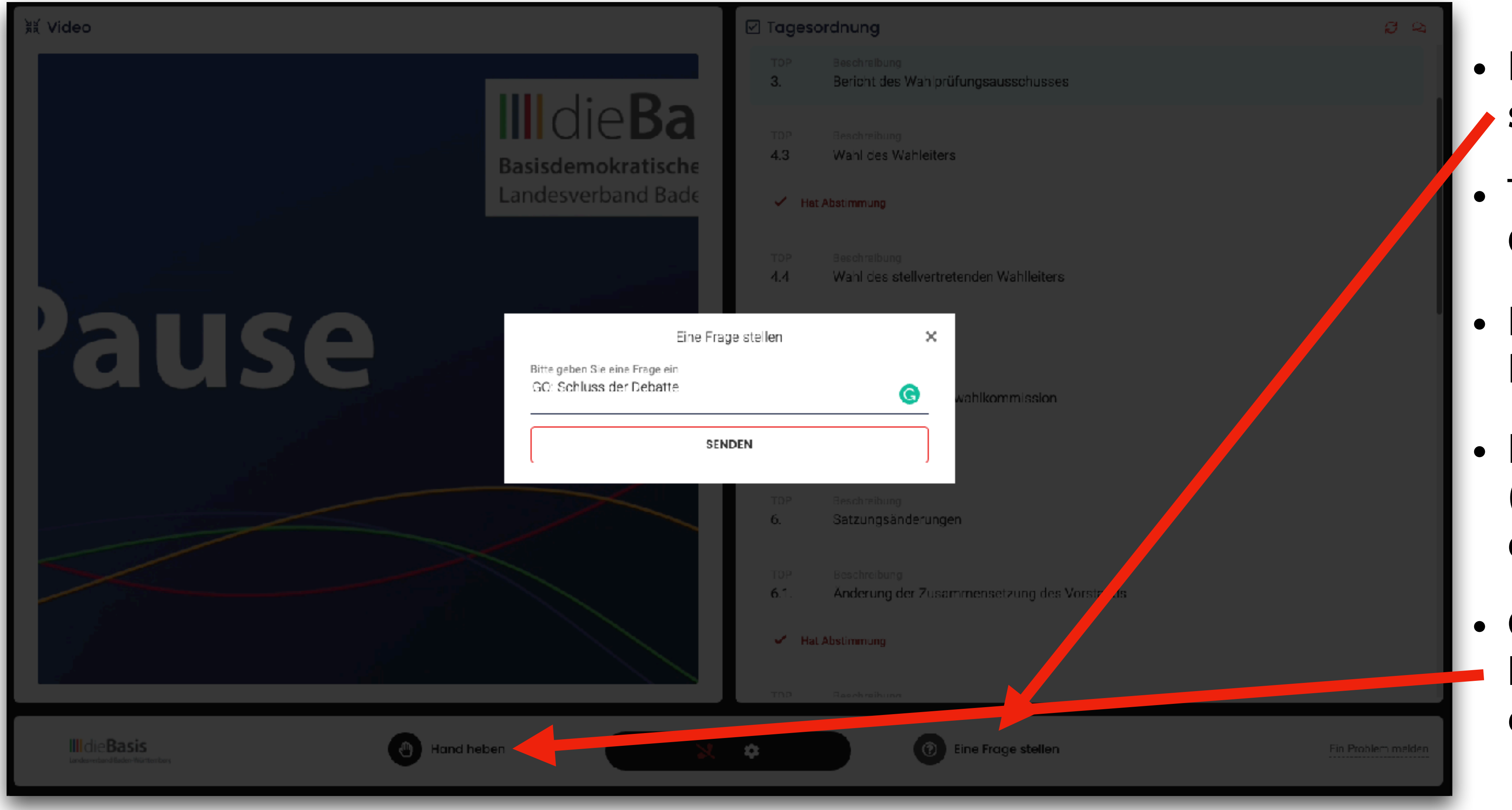

## die **Basis**

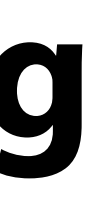

- Klicke auf "Eine Frage stellen"
- Trage dann "GO:" und den **GO-Grund** (lt. Liste) ein.
- Die Frage geht dann ans **Back-Office**.
- Hier wird der GO geprüft (ob rechtmäßig) und dann wirst du aufgerufen.
- Gehe bitte dann erst auf Hand heben wie bei einem Redebeitrag.

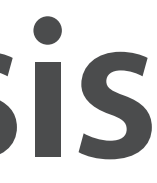

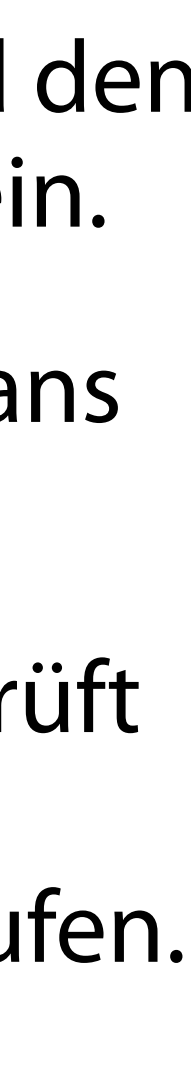

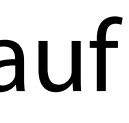

#### Geschäftsordnungs-Antrag Hinweise

- Mit zu vielen GO's kann der gesamte Parteitag lahm gelegt werden - daher bitten wir dich gründlich zu überlegen, ob du wirklich einen GO stellen musst.
- Am Sonntag während der Vorstandswahlen, werden keine GO-Anträge während der Vorstellungen und Wahlen erlaubt sein.

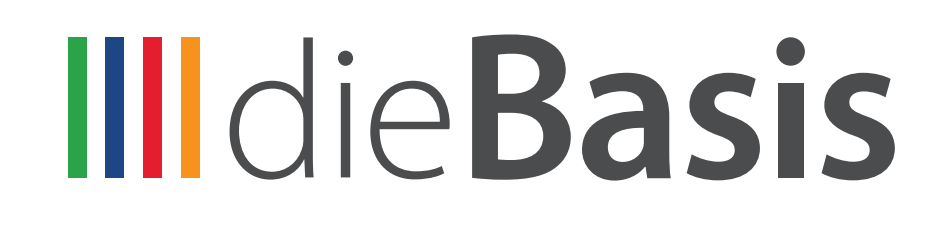

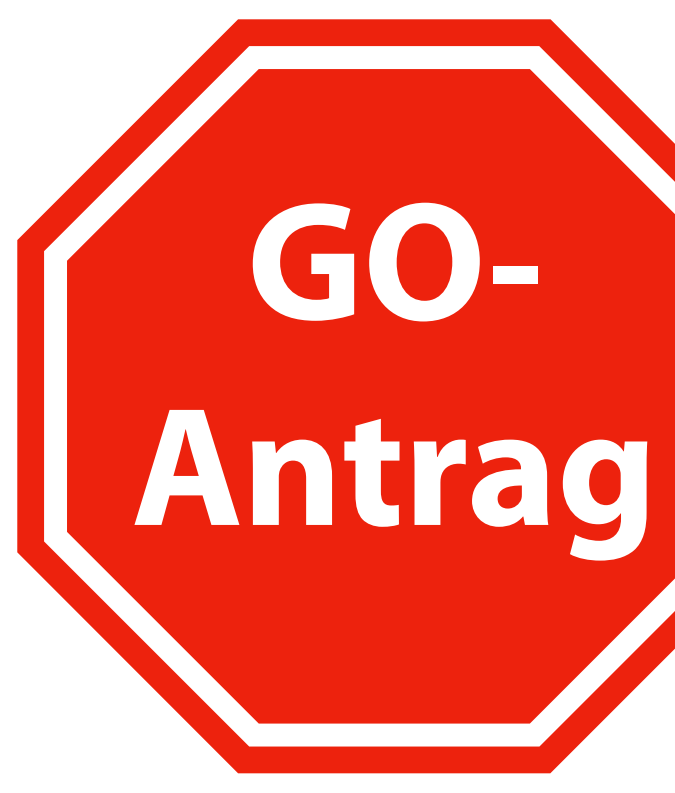

## Weitere Infos zu Linkando

- Auf der Webseite:
  - <u>https://diebasis-bw.de/lapa2022/linkando</u>
  - Passwort: dbbw
- Findest du alle Informationen, PDF's Videos etc. die wir zu Linkando zusammen getragen haben.

### dieBasis

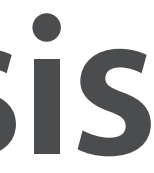

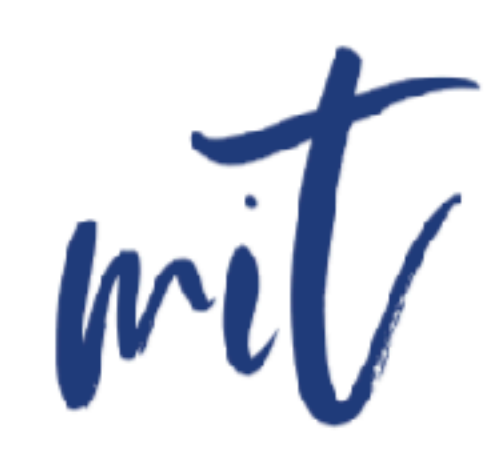

# Vielen Dank

### die Basis

Landesverband Baden-Württe

## Wie wir **bessere Politik** machen?

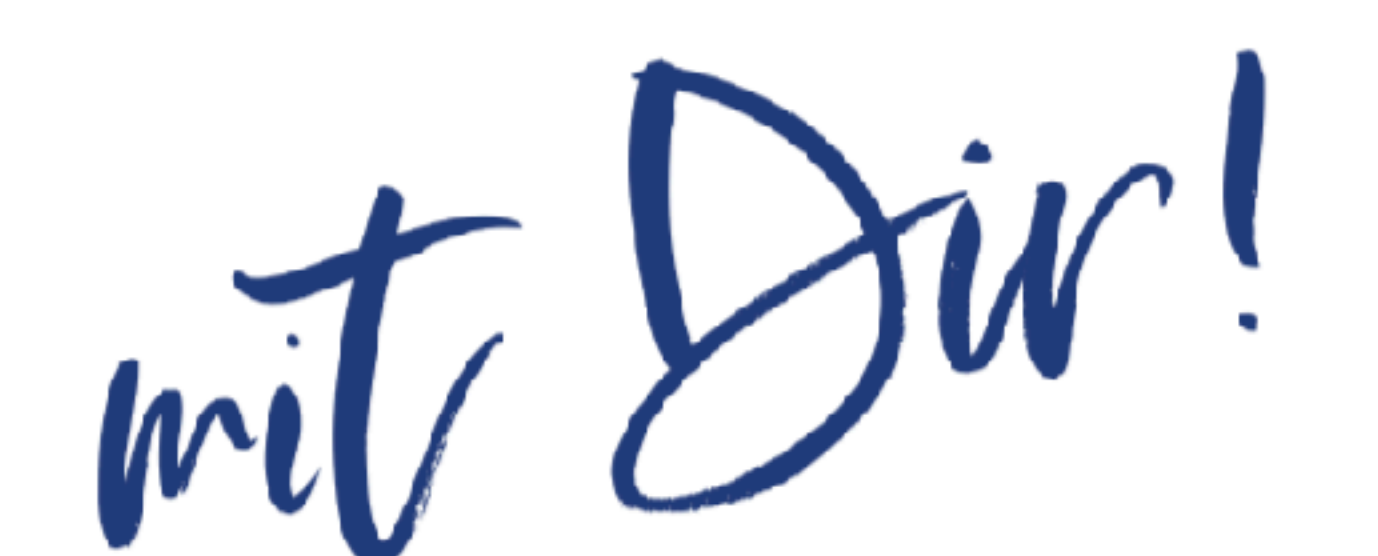